**Polytechnic School Advising Office** 

# How to Utilize the Transfer Guide

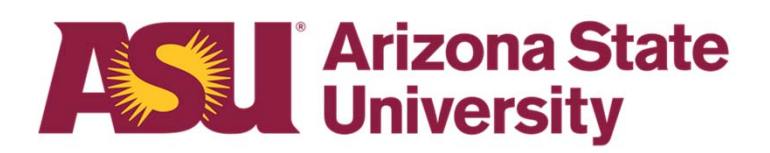

#### Checking Transfer Guide for transfer course equivalencies

- Open the <u>Transfer</u> <u>Guide</u> on the ASU website.
- Click on the Class Search tab at the top of the page.

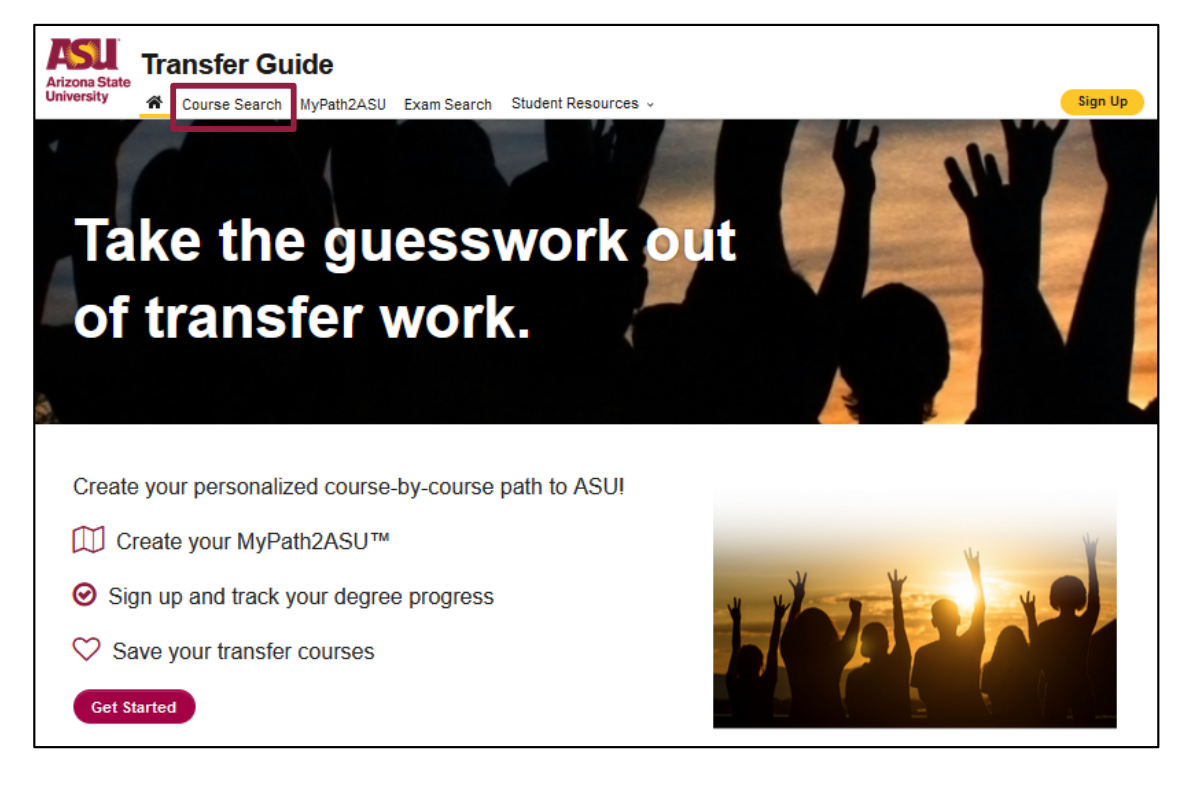

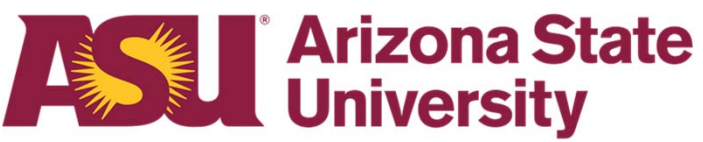

# Checking Transfer Guide for transfer course equivalencies

- Fill in the Institution, Course Prefix, Number, Term Taken and Year Take, for your transfer course.
- Click Search for Matches when finished.
- ASU course equivalencies will appear below.

| CHANDLER - GILBERT COMMUNITY COLLEGE Showing 1 to 1 of 1 e | CHANDLER - GILBERT (<br>Course Prefix Number<br>AET AET<br>Search for Matches | COMMUNITY               | v<br>tion'       |         |                         |
|------------------------------------------------------------|-------------------------------------------------------------------------------|-------------------------|------------------|---------|-------------------------|
| Search:                                                    |                                                                               | BERT COMMUNITY COLLEC   | ЭЕ               | SI      | howing 1 to 1 of 1 entr |
|                                                            | CHANDLER - GIL                                                                |                         |                  |         |                         |
|                                                            | CHANDLER - GIL<br>Course to Transfer                                          | 🔶 ASU Equivalent Course | ♦ Effective Date | Search: | ]                       |

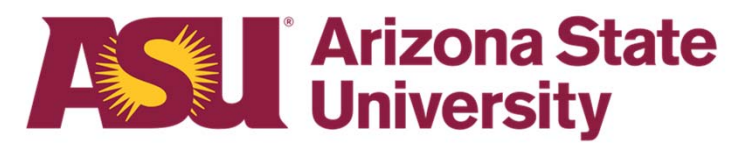

#### Submitting transfer course for evaluation

- If you need to submit a course to be evaluated by ASU, click on the Copy to Submit Courses for Evaluation.
- You will need a copy of the syllabus from the semester/year you took the course.

| Course Equiv                                                     | /alency Search                                                                                                    |
|------------------------------------------------------------------|----------------------------------------------------------------------------------------------------|
| Search for an equivalent cour<br>entering the criteria below. If | se at ASU. Find the college courses you took at another institution and determine how those credits will transfer to ASU by<br>you do not find the courses you are looking for, <u>submit</u> your courses for evaluation. |
| Institution*                                                     |                                                                                                    |
| Select                                                           | Domestic     International                                                                                                    |
| Course Prefix Number                                             | Term Taken Year Taken                                                                                                    |
| Search for Matches                                               | Copy to 'Submit Courses for Evaluation'                                                                                                    |

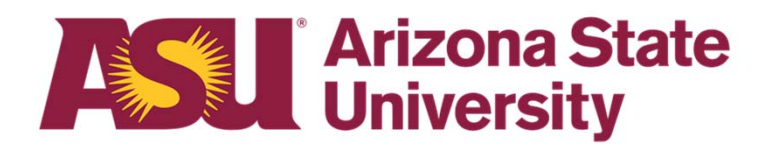

# Submitting transfer course for evaluation

- Fill in all the boxes, Institution, Course Prefix, Number, Credit Hours, Term taken, Year, Title, note is optional.
- Upload the class syllabus from the semester/year you took the course.
- Click Submit for Evaluation

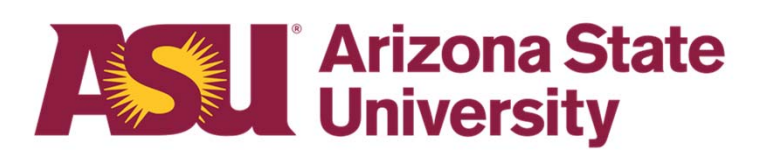

| Course Evaluation Request                                                                                  |
|----------------------------------------------------------------------------------------------------|
| Is an institution or course missing from our equivalency guide? You can submit a course for evaluation h   |
| I am an Arizona Community College Student completing a MAPP or TAG                                         |
| CHANDLER - GILBERT COMMUNIT *                                                                              |
| Course Prefix*     Number*     Credit Hours     Term Taken*       AET     200     3     Spring     2022    |
| Title How To Fly Planes                                                                                    |
| Is this class equivalent to any AMT courses in the<br>Professional Flight major on the Polytechnic Campus. |
| Browse) No file selected. + Upload Syllabus (Only pdf, doc, docx, png and jpeg files)                      |
| Syllabus URL(s)                                                                                            |
| I have another course to submit       Im done         Add Course       Submit for Evaluation               |

# Submitting transfer course for evaluation

- After your courses have been evaluated you will receive an email notifying you of their status.
- Please be aware that evaluations may take anywhere from a few days to a few weeks depending on the volume of the evaluations the department is receiving.
- Once your evaluation is completed, contact your Academic Advisor with your questions pertaining to how these courses may be applied to your degree program.

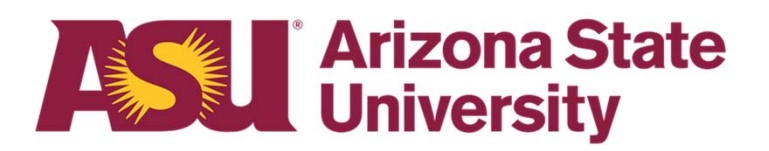

# Questions? Contact Us!

Sutton Hall 2<sup>nd</sup> Floor 6049 S Backus Mall Mesa, AZ 85212

Graduate:

480.727.4723 polygrad@asu.edu

Undergraduate: 480.727.1874 polyadvising@asu.edu

poly.engineering.asu.edu/advising